# **Clearing Internet Browser Cache**

Use the following steps to clear your internet browser cache (IExplorer, Microsoft Edge, Google Chrome)

### If you are using IExplorer:

- 1) Open Internet Explorer
- 2) Click on the gear icon in the top right corner

| eNet - Our Employees' Intra × | //default.asp |            | 2 ÷  | Search      | - Q    | 슈 ː 땷 🔹 |
|-------------------------------|---------------|------------|------|-------------|--------|---------|
| X 🞧 Share Browser Webex 🔻     |               |            |      |             |        |         |
| Hamilto                       | <u>on</u>     | You Tube   | in 🗌 |             |        | Search  |
| Departments<br>- Who's        | City          | Policies & | City | Information | Emerge | ency    |

3) Select "Internet Options"

|                               |                            |                 |            |      |                             | - 🗆          |   | × |
|-------------------------------|----------------------------|-----------------|------------|------|-----------------------------|--------------|---|---|
| $\langle \leftarrow \bigcirc$ | 🛧 http:// <b>enet</b> /DCC | 0MM/default.asp |            | - Ç  | Search 🔎                    | >- ☆☆        | * |   |
| 📩 eNet - Our                  | r Employees' Intra         | × 📑             |            |      | Print                       |              | > |   |
| 🗶 🞧 Shar                      | re Browser Webex           | · •             |            |      | File                        |              | > |   |
|                               |                            |                 |            |      | Zoom (100%)                 |              | > |   |
|                               | Hamil                      | ton             | You        | ín   | Safety                      |              | > |   |
|                               |                            |                 | Time       |      | Open with Microsoft Edge    | Ctrl+Shift+E |   |   |
|                               |                            |                 |            |      | Add site to Apps            |              |   |   |
|                               |                            |                 |            |      | View downloads              | Ctrl+J       | J |   |
| De                            | epartments                 | City            | Policies & | City | Manage add-ons              |              |   |   |
|                               | - Who's                    |                 |            |      | F12 Developer Tools         |              |   |   |
| D                             | oing What                  | Leadership      | Procedures | 411  | Go to pinned sites          |              |   |   |
|                               | ong mat                    |                 | 1          |      | Compatibility View settings |              |   |   |
|                               |                            |                 |            | _    | Internet options            |              |   |   |
|                               |                            |                 |            |      | About Internet Explorer     |              |   |   |

- 4) Find "Browsing History"
- 5) Click on the "Delete" button
- 6) Ensure that the box beside "Temporary Internet files and website files" is selected
  - Note: "History" and "Cookies and website data" may be selected already, you may deselect these if you wish to keep your history and cookies
  - Note: If "Preserve Favourites website data" is selected <u>AND</u> the eplans portal is saved as a favourite website you must deselect this box
- 7) Click on the "Delete" button

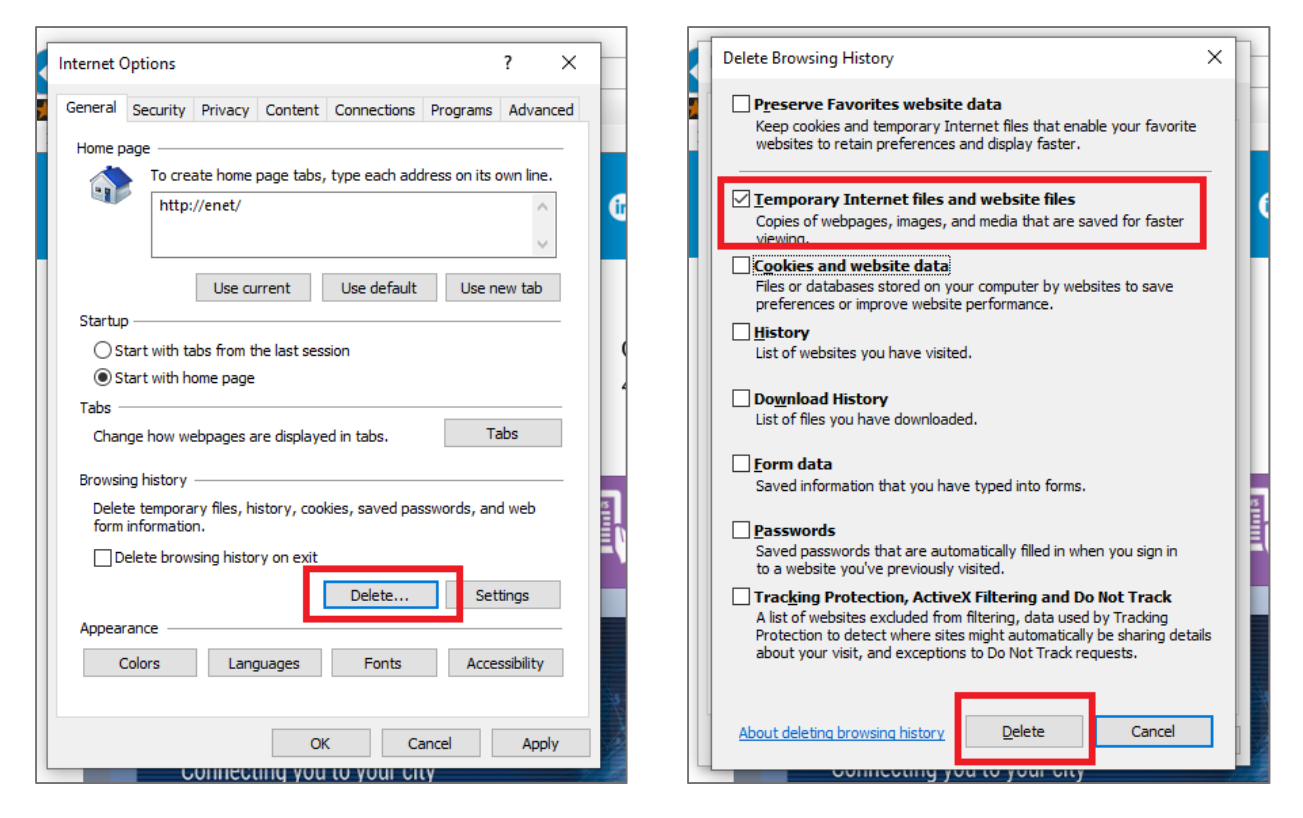

8) You should see a message appear at the bottom of your browser

| Delete     Settings       Appearance     Colors       Languages     Fonts       Accessibility |   | r Track<br>e shari<br>ests.<br>Ca |
|-----------------------------------------------------------------------------------------------|---|-----------------------------------|
| OK Cancel Apply                                                                               |   |                                   |
| Telecommuting                                                                                 | - | ~                                 |
| Internet Explorer has finished deleting the selected browsing history.                        |   | >                                 |

- 9) Click the "OK" button
- 10) You can now navigate to the portal

#### If you are using Internet Edge:

- 1) Open Internet Edge
- 2) Click on the options icon in the top right corner (three horizontal dots)

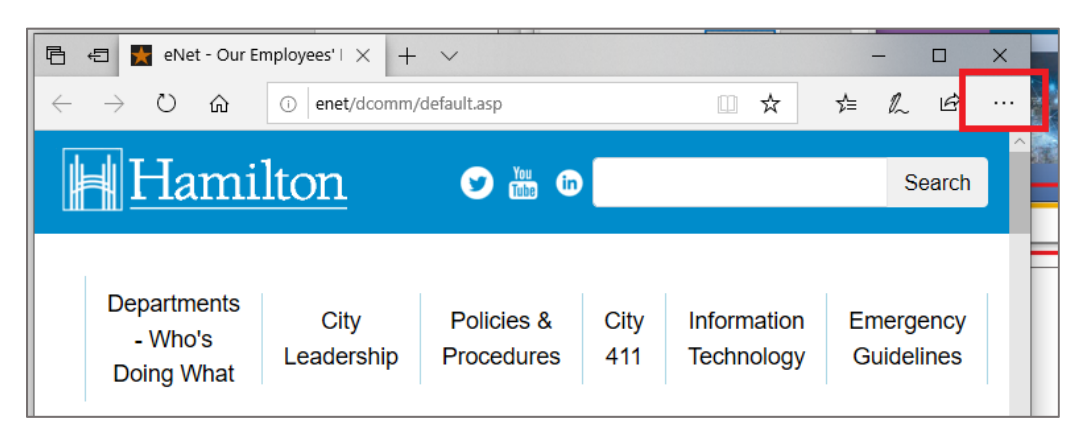

3) Click on "Settings"

| E                        | New window         |          |      | Ct     | rl+N  |
|--------------------------|--------------------|----------|------|--------|-------|
|                          | New InPrivate wit  | adow     | 0    | el chi |       |
| 622                      | New Infinate wi    | 1000     |      | un+5m  | IL+P  |
| Zo                       | om                 | -        | 100% | +      | 2     |
| ☆                        | Favorites          |          |      | C      | trl+l |
| ≣                        | Reading list       |          |      | Cti    | rl+M  |
| 00%                      | Books              |          | C    | rl+Shi | ft+U  |
| 3                        | History            |          |      | Ct     | rl+H  |
| $\underline{\downarrow}$ | Downloads          |          |      | С      | trl+J |
| \$                       | Extensions         |          |      |        |       |
|                          | Show in toolbar    |          |      |        | >     |
| Ð                        | Print              |          |      | Ct     | rl+P  |
| Q                        | Find on page       |          |      | C      | trl+F |
| A)                       | Read aloud         |          | C    | rl+Shi | ft+G  |
| -13                      | Pin this page to t | he taskb | bar  |        |       |
|                          | More tools         |          |      |        | >     |

4) Click on the Lock icon

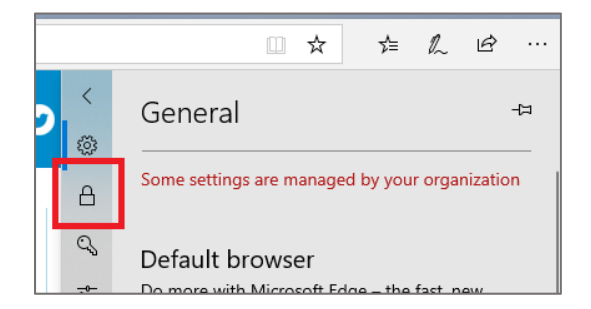

5) Click on "Choose what to clear"

| <b>&gt;</b> < | Privacy & security -=                                                                                                    |
|---------------|----------------------------------------------------------------------------------------------------|
| <u>А</u>      | Browsing data<br>Some features might save data on your device or<br>send it to Microsoft to improve your browsing<br>experience |
| <u>0</u>      | Learn more about Microsoft privacy Clear browsing data                                                                          |
|               | Includes cookies, history, passwords, and other<br>data<br>Choose what to clear                                                 |
|               | Clear data for wilcrosoft store books                                                                                           |

- 6) Ensure that the box beside "Cached images and files" is selected
  - Note: "Browsing history", "Cookies and saved website data" and "Tabs I've set aside or recently closed" may be selected already, you may deselect these if you wish to this information
- 7) Click on the "Clear" button

| <<br>©        | « Clear browsing data                    |  |  |  |  |  |
|---------------|------------------------------------------|--|--|--|--|--|
| А             | Browsing history                         |  |  |  |  |  |
| 0             | Cookies and saved website data           |  |  |  |  |  |
| ~~            | Cached data and files                    |  |  |  |  |  |
| - <u>0</u> 0- | Tabs I've set aside or recently closed   |  |  |  |  |  |
|               | Download history                         |  |  |  |  |  |
|               | Autofill data (includes forms and cards) |  |  |  |  |  |
|               | Passwords                                |  |  |  |  |  |
|               | Media licenses                           |  |  |  |  |  |
|               | Website permissions                      |  |  |  |  |  |
|               | Manage permissions                       |  |  |  |  |  |
|               | Clear                                    |  |  |  |  |  |
|               | Always also this when I also the heavy   |  |  |  |  |  |

8) You can now navigate to the portal

### If you are using Google Chrome:

- 1) Open Google Chrome
- 2) Click on the three dots in the top right corner (three vertical dots)

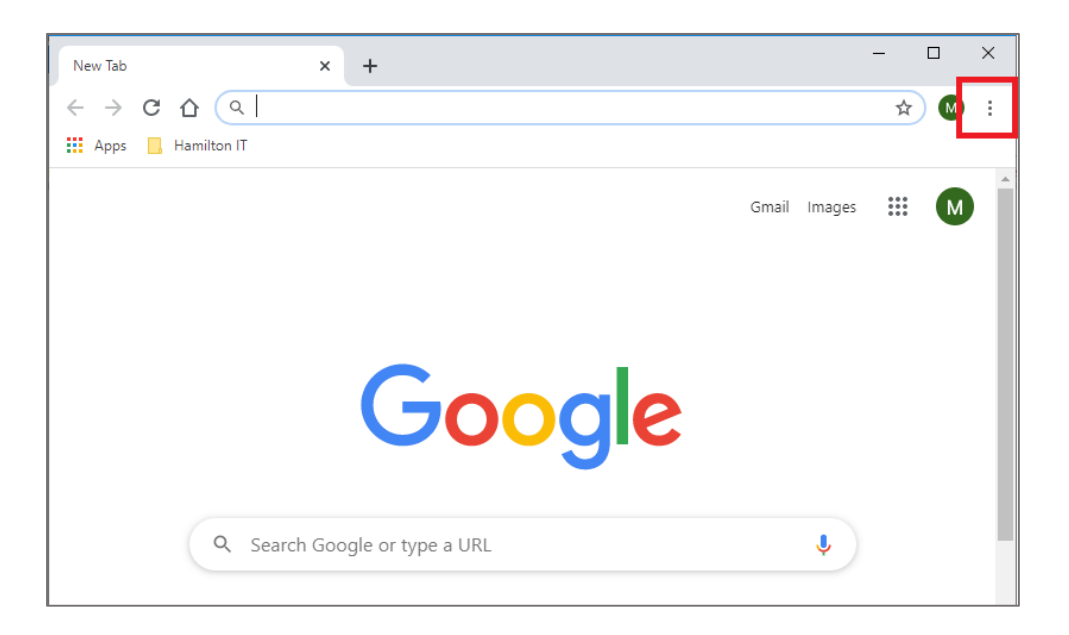

# 3) Select "Settings"

| New Tab × +                                               |                                               | - 🗆 X                            |
|-----------------------------------------------------------|-----------------------------------------------|----------------------------------|
| $\leftrightarrow \rightarrow C \bigtriangleup ( \circ   $ |                                               | ☆ 🛯 :                            |
| Hamilton IT                                               | New tab<br>New window<br>New incognito window | Ctrl+T<br>Ctrl+N<br>Ctrl+Shift+N |
|                                                           | History<br>Downloads<br>Bookmarks             | ►<br>Ctrl+J<br>►                 |
| Googla                                                    | Zoom - 10                                     | 0% + []                          |
| Google                                                    | Print                                         | Ctrl+P                           |
|                                                           | Cast                                          |                                  |
|                                                           | Find                                          | Ctrl+F                           |
|                                                           | More tools                                    | •                                |
|                                                           | Edit Cut                                      | Copy Paste                       |
|                                                           | Settings                                      |                                  |
| Q Search Google or type a URL                             | Help                                          | •                                |
|                                                           | Exit                                          |                                  |
|                                                           | Hanaged by your organiza                      | tion                             |
|                                                           | S P                                           | Customize                        |

- 4) Scroll down and find "Clear browsing data"
- 5) Click on the arrow

| 🔅 Settings                | × +                                                                      | - 🗆 × |
|---------------------------|--------------------------------------------------------------------------|-------|
| ← → C ①                   | Chrome   chrome://settings                                               | ☆ M : |
| Apps 📙 Hamilto            | n IT                                                                     |       |
|                           |                                                                          | م     |
| Privacy and               | Security                                                                 |       |
| Clear brow<br>Clear histo | sing data<br>ry, cookies, cache, and more                                | •     |
| Site Settin<br>Control wh | gs<br>at information websites can use and what content they can show you | ,     |
| More                      |                                                                          | ~     |
|                           |                                                                          |       |

- 6) Ensure that the box beside "Cached images and files" is selected
  - Note: "Browsing history" and "Cookies and other site data" may be selected already, you may deselect these if you wish to keep you history and cookies
- 7) Click "Clear data"

| Clear browsing data |                                                                                                    |                                                                          |                                  |                            |                  |  |
|---------------------|----------------------------------------------------------------------------------------------------|--------------------------------------------------------------------------|----------------------------------|----------------------------|------------------|--|
|                     |                                                                                                    | Basic                                                                    |                                  | Advanc                     | ed               |  |
| Time                | range                                                                                                    | Last hour                                                                | •                                |                            |                  |  |
|                     | Browsi<br>Clears<br>other fo                                                                                                    | ng history<br>history from all signed-in o<br>prms of browsing history a | devices. Your<br>at myactivity.( | Google Acco<br>google.com. | ount may have    |  |
|                     | Cookies and other site data Signs you out of most sites. You'll stay signed in to your Google Account so your synced data can be cleared. |                                                                          |                                  |                            |                  |  |
|                     | Cacheo<br>Frees u<br>visit.                                                                                                    | d images and files<br>Ip less than 319 MB. Some                          | e sites may lo                   | oad more slov              | vly on your next |  |
|                     |                                                                                                    |                                                                          |                                  | Cancel                     | Clear data       |  |

8) This screen will close and you can navigate to the portal